http://www.bytow.com.pl/index.php?id=637&idd=

Instrukcja składania deklaracji w formie elektronicznej poprzez ePUAP

## Instrukcja składania deklaracji o wysokości opłaty za gospodarowanie odpadami komunalnymi w formie elektronicznej

1. Urząd Miejski w Bytowie zapewnia mieszkańcom możliwość składania deklaracji o wysokości opłaty za gospodarowanie odpadami komunalnymi za pomocą Elektronicznej Skrzynki Podawczej ePUAP (Elektroniczna Platforma Usług Administracji Publicznej).

2. Przy złożeniu deklaracji do Urzędu wymagane jest posiadanie <u>bezpłatnego konta oraz profilu</u> <u>zaufanego na ePUAP</u>

- instrukcja zakładania konta oraz profilu zaufanego na ePUAP
- rejestracji konta w serwisie ePUAP należy dokonać na stronie: http://epuap.gov.pl/wps/portal/rejestracja-konta.

Po złożeniu wniosku o wydanie profilu zaufanego należy udać się do punktu potwierdzającego naszą tożsamość z ważnym dowodem osobistym albo paszportem. Punkty potwierdzające założenie profilu zaufanego w Bytowie: Urząd Miejski w Bytowie, ul. 1-go Maja 15, Urząd Skarbowy, ul. 1 Maja 16 i Oddział ZUS, ul. Kościuszki 16.

Pełna lista pozostałych punktów potwierdzających założenie profilu zaufanego znajduje się na ePUAP.

3. Składane deklaracje w formie elektronicznej muszą być podpisane profilem zaufanym (darmowy) lub kwalifikowanym podpisem elektronicznym (płatny).

## Wypełnianie i wysłanie deklaracji:

1. Klikamy poniżej na bezpośredni link do usługi na ePUAP:

Deklaracja, korekta deklaracji o wysokości opłaty za gospodarowanie odpadami komunalnymi

2. Po uruchomieniu usługi klikamy na przycisk "Załatw sprawę" i przechodzimy do okna logowania.

3. Po zalogowaniu klikamy na przycisk "Załatw sprawę"

4. Wybieramy formularz do wypełnienia i klikamy "Przejdź do formularza"

5. Po wypełnianiu formularza deklaracji dotyczącej nieruchomości zamieszkałej lub częściowo zamieszkałej i niezamieszkałej należy pamiętać, aby dołączyć do deklaracji jako ząłącznik kopię informacji o zużyciu wody (skan lub zdjęcie).

6. Po wypełnieniu formularza klikamy na "Dalej" a następnie klikamy na "Podpisz" i podpisujemy profilem zaufanym lub podpisem elektronicznym.

7. Po podpisaniu formularza klikamy na "Wyślij".

8. Po wysłaniu pokaże się komunikat:

Dokument został wysłany na skrytkę "/p0kwq81j71/odpady. UPP zostało wygenerowane."

Komunikat ten potwierdza doręczenie deklaracji.

Istnieje możliwość wydruku złożonej deklaracji oraz potwierdzenia jej doręczenia.